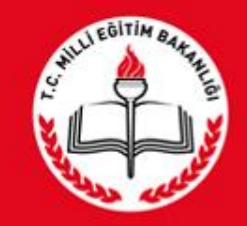

#### T.C. MILLÎ EĞİTİM BAKANLIĞI

RAMDEVU SİSTEMİ Birey/Veli Kullanımı

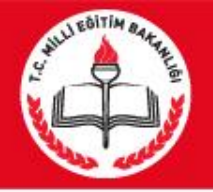

#### **RAMDEVU Sisteminin amacı nedir?**

 Rehberlik Araştırma Merkezlerinden (RAM) Eğitsel Tanılama Hizmeti almak isteyen engelli bireylerin RAM'lara gitmeden internet erişimi olan bilgisayar/tablet/telefon ile randevu alabilmesi ve randevu işlemlerini takip edebilmesi amaçlanmıştır.

#### Kimler için Randevu alınabilir.

<u>Sadece daha önce destek eğitimi önerilen bireyler için</u>
<u>randevu alınabilir.</u>

#### **RAMDEVU Sistemine nasıl giriş yapılır?**

<u>https://ramdevu.meb.gov.tr</u> internet sitesinden giriş yapılır.

## Karşılama Ekranı

💾 T.C.Millî Eğitim Bakanlığı

| e          | aberlik ve araştırma merkezlerinden bireysel değerlendirme randevusu alınabilmesi için;                                                                                                    |
|------------|----------------------------------------------------------------------------------------------------|
| ١.         | Birey zorunlu eğitim çağında ise okula kayıtlı olması ve halen devam ettiği okulun bağlı olduğu Rehberlik ve Araştırma Merkezine müracaat etmesi,                                                              |
|            | Birey okul çağı dışına çıkmış ise bireyin ikamet adresinin bağlı olduğu Rehberlik ve Araştırma Merkezine müracaat etmesi,                                                                                      |
|            | Bireyin geçerli bir Engelli Sağlık Kurulu Raporunun bulunması,                                                                                                    |
|            | Okula devam eden bireylerin Bireysel Gelişim Raporlarının okul tarafından ya da kapalı zarf içinde veliye verilerek randevu tarih ve saatinde Rehberlik ve Araştırma merkezine ulaştırılması,                  |
| i.<br>ner  | Halen bir özel eğitim ve rehabilitasyon merkezine devam eden bireylerin Dönem Sonu Performans ve Aylık Performans Kayıt Tablolarının randevu tarih ve saatinde Rehberlik ve Araştırma<br>kezine ulaştırılması, |
| <b>b</b> . | Bireyin nüfus cüzdanının bulunması,                                                                                                    |
| ι.         | Bireye ait 4 adet fotoğrafin bulunması,                                                                                                    |
| 3.<br>Dulu | Eğitsel değerlendirme amacıyla bireysel değerlendirme yapılacak bireyin kendisi ile birlikte anne-babası ya da yasal vasisinin randevu tarih ve saatınde Rehberlik ve Araştırma merkezinde hazır<br>Jinması,   |
| Э.         | Anne ve babanın ayrı olması durumunda velayet belgesinin, çocuğun bakımını üstlenen bir başka kişi olduğunda ise vasilik belgesi bulunması.                                                                    |
|            | Yukarıda belirtilen belgelerle birlikte, almış olduğum randevu tarih ve saatinde hazır bulunmayı kabul ediyorum.                                                                                               |
|            |                                                                                                    |

M.E.B © - Tüm Hakları Saklıdır. Gizlilik, Kullanım ve Telif Hakları bildiriminde belirtilen kurallar çerçevesinde hizmet sunulmaktadır.

Bu ekranda bireylerin randevu saatinde getirmesi gereken evraklar hakkında bilgi ve onay kutusu ile birlikte sisteme giriş yaptıktan sonra gitmek istediği ekranı seçebilmesi için **RANDEVU AL** ve daha önce alınan randevuların görülebilmesi için **RANDEVU KONTROL** düğmeleri ve **onay** kutucuğu vardır.

Onay kutucuğu işaretlendikten sonra RANDEVU AL butonuna tıklanır.

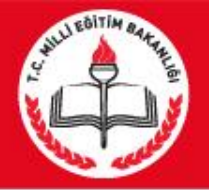

BIR

#### Veli/Birey Giriş Ekranı

| RAMDEVU GINŞ EKRANI                      |                                   |          |  |
|------------------------------------------|-----------------------------------|----------|--|
| 🔮 1. Adım                                | 🖺 2. Adım                         | ₱3. Adım |  |
| Giivonlik Kodu                           |                                   |          |  |
| Lütfen gi                                | ivenlik kodunu buraya yazınız     |          |  |
| RAM'da Eğitsel Değerlendirilmesi Yapıla  | acak Bireyin T.C. Kimlik Numarası |          |  |
| .C.Kimlik numaranızı Buray               | a Yazınız                         |          |  |
| i Kuniniza Ait T.C. Kimlik Numarası (Ann | e,Baba,Kardeş,Eş yada Çocuk)      |          |  |
| Luter and Ait T.C. Kimlik Nu             | marasini Yaziniz                  |          |  |

Güvenlik kodu, Eğitsel tanılaması yapılacak bireyin T.C Kimlik Numarası ve 1. dereceden bir akrabasının (anne,baba,kardeş,eş yada çocuk) T.C. Kimlik Numarası girmesi istenir. İleri butonuna basılır.

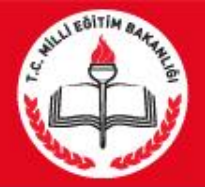

# Giriş Ekranı

#### T.C.Millî Eğitim Bakanlığı

Rehberlik ve Araștırma Merkezi Randevu Sistemi

| 뿔 1. Adım                              | E 2. Adım | ≠ 3. Adım                                                                                                    |
|----------------------------------------|-----------|----------------------------------------------------------------------------------------------------|
| ifus Cüzdanı Seri Numaranız<br>Seri No |           | Y07 Ni 113223<br>Y2 swak wi 113223<br>Nüfus Cüzdanı Nüfus Cüzdanı<br>Nüfus Cüzdanı Nüfus Cüzdanı<br>Seri No Sıra No |
| Nüfus Cüzdanı Veriliş Tarihi           |           |                                                                                                    |

### Bireyin nüfus cüzdanı seri ve no'su ile nüfus cüzdanı veriliş tarihini doğru bir şekilde girmesi istenir. İleri butonuna basılır.

M.E.B © - Tüm Hakları Saklıdır. Gizlilik, Kullanım ve Telif Hakları bildiriminde belirtilen kurallar çerçevesinde hizmet sunulmaktadır.

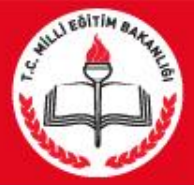

# Giriş Ekranı

#### T.C.Millî Eğitim Bakanlığı

Rehberlik ve Araștırma Merkezi Randevu Sistemi

| <b>Q</b> il v | e ilçe en fazla 5 defa | sorgulanabilir. Kalan sorgulama hakkınız 2 |                        |                                   |                          |        | x |
|---------------|------------------------|--------------------------------------------|------------------------|-----------------------------------|--------------------------|--------|---|
|               |                        |                                            |                        |                                   |                          |        |   |
| RA            | MDEVU Giriş Ekr        | anı                                        |                        |                                   |                          |        |   |
|               | 曫 1. Adım              |                                            | 🖹 2. Adım              |                                   | ‡3. Adım                 |        |   |
|               |                        | Lütfen İk                                  | amet Adresinizin Bulun | duğu İl ve İlçeyi Aşağıdan Seçini | z.                       |        | I |
|               |                        | İkamet Adresinizin Bulunduğu               | İli Seçiniz            | İkamet Adresinizin t              | Bulunduğu İlçeyi Seçiniz |        |   |
|               |                        |                                            | Ţ                      |                                   |                          | •      |   |
|               |                        |                                            |                        |                                   |                          | Kaydet |   |
|               |                        |                                            |                        |                                   |                          |        |   |

Birey eğer zorunlu öğrenim çağında ise okulunun bulunduğu il ve ilçeyi seçmesi istenir.

Eğer zorunlu eğitim çağında değilse bu kez MERNİS'te kayıtlı olan adresinin bulunduğu il ve ilçeyi seçmesi istenir. Kaydet butonuna basılır.

Eğer yanlış İl ve İlçe seçilirse , il ve ilçenin tekrar seçilmesi istenir. Bu şekilde en fazla 5 defa yanlış seçim yapılabilir. 5. Hatalı girişten sonra RAM'a gidip randevu alması gerekmektedir

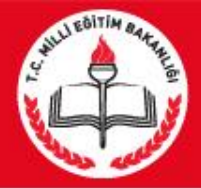

### Randevu Al Ekrani

#### 🛗 T.C.Millî Eğitim Bakanlığı

Hoşgeldiniz MUSTAFA MERT

Rehberlik ve Araştırma Merkezi Randevu Sistemi

Sisteme bir önce ki giriş zamanınız 22.01.2016 11:14:24 Giriş Bilgileri Güvenli Çıkış

| Randevu Al                                | Randevu Kontrol |         | Kişisel Bilgiler                | Son Özel<br>Değerlendir<br>Rapor Bitiş<br><b>20.01.</b> | Eğitim<br>me Kurulu<br>Tarihiniz<br>2016 |
|-------------------------------------------|-----------------|---------|---------------------------------|---------------------------------------------------------|------------------------------------------|
| andevu Al<br>Birey T.C. Kimlik No<br>1294 |                 |         |                                 |                                                         |                                          |
| Rehberlik ve Araştırma Merkezi (RAM) Adı  |                 | E       | ingel Türü (Önceki Rapora Göre) |                                                         |                                          |
| Gölbaşı Rehberlik ve Araştırma Merkezi    |                 | •       | Bedensel Yetersizlik            |                                                         | ~                                        |
| Randevu Tarihi                            |                 | F       | andevu Saati                    |                                                         |                                          |
| 09.02.2016 - Salı - Kalan: 1/2            |                 |         | 09:30 - Kalan: 1/1              |                                                         | ~                                        |
|                                           | Pare            | Iouu Al |                                 |                                                         |                                          |

Bu ekranda bireyin giriş ekranında seçmiş olduğu il ve ilçeye göre RAM sorumluluk bölgesine giren RAM'lar listelenir ve birisini seçmesi istenir. Bireyin önceki destek eğitim raporunda bulunan engel türleri listelenir ve birisini seçmesi istenir. NOT:Bireyin son rapor bitiş tarihi sağ üst köşede görünmektedir.

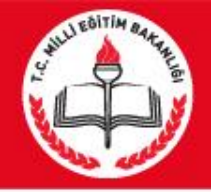

 RAM'ın randevu müsaitlik durumuna göre ilk 10 randevu tarihi listelenir ve bu tarihlerden birisini seçmesi istenir.

 Randevu tarihi seçildikten sonra seçilen tarihte ki boş olan Randevu Saatleri listelenir bireyden seçmesi istenir. En son Randevu Al düğmesi tıklanır ve randevu fişini yazdırması için Randevu Fişi ekranına yönlendirilir.

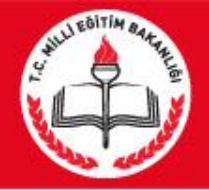

### YAZDIRMA SAYFASI

#### Bilgilendime SMS1 ve E-postasi 22.01.2016 13:47:57 de başanyla gönderildi

|                                                                                                    | Low Contraction                                                                                                    | and the second                                                                                                    |                                                                                                    |
|----------------------------------------------------------------------------------------------------|----------------------------------------------------------------------------------------------------|----------------------------------------------------------------------------------------------------|----------------------------------------------------------------------------------------------------|
|                                                                                                    | T.C. Milli Egit                                                                                                    | im Bakanlığı                                                                                                    |                                                                                                    |
|                                                                                                    | Golbaşı Rehberlik ve                                                                                                    | Araştırma Merkezi                                                                                                    |                                                                                                    |
|                                                                                                    | Randev                                                                                                    | u Fiși                                                                                                    |                                                                                                    |
| r.c. Kimlik No                                                                                                    | 1294                                                                                                    |                                                                                                    | 147755 III                                                                                           |
| Ad Soyad                                                                                                    | MUSTAFA MERT                                                                                                    |                                                                                                    |                                                                                                    |
| łandevu Tarihi                                                                                                    | 09.02.2016                                                                                                    |                                                                                                    |                                                                                                    |
| landevu Saati                                                                                                    | 09:30                                                                                                    |                                                                                                    |                                                                                                    |
| şlem Tarihi                                                                                                    | 22.01.2016                                                                                                    |                                                                                                    |                                                                                                    |
| Arhberlik vu araştarma merku<br>. Birey zorunlu eğitim çağ<br>2. Birey doul çağı dışına çıkı<br>4. Okula devam eden bireyl<br>4. Okula devam eden bireyl<br>5. Halen bir özel eğitim ve ı<br>6. Bireyin nüfus cüzdanının<br>7. Bireyin nüfus cüzdanının<br>6. Bireyin nüfus cüzdanının<br>8. Bireyin nüfus cüzdanının<br>8. Bireyin nüfus cüzdanının<br>8. Anne ve babanın ayrı oln | zlerinden bireysel değerlendirme randevusu alınabilmesi için;<br>rıda ise ekula kayıttı olması ve halen devam ettiği olulun bağlı olduğu<br>mış ise bireyin ikamet adresinin bağlı olduğu Anbberlik ve Araştırma N<br>Soğlık Kurulu Raporurun bulunması,<br>lerin Bireysel Gelişim Raporlannın okul tarafından ya da kapalı zarf içir<br>ehabilitasıyon merkezine devam eden bireylenin Dörem Sanu Perform<br>bulunması,<br>fin bulunması,<br>nazıdı bireysel değerlemdirme yapılacak bireyin kendesi ile birlikte ann<br>nası durumunda velayet belgesinin, çocuğun bakımın üstilenen bir baş | Rehberlik ve Araştırma Merkezine müracaat etmeti.<br>Lerkezine müracaat etmesi,<br>vle veliye verilerek randevu tarih ve saatinde Rehberlik ve Ara<br>vana ve Aylık Performans Kayıt Jabiolanını randevu tarih ve s<br>e-babası ya da yasal vazisinin randevu tarih ve saatinde Reht<br>ka köşi olduğunda ise vasilik belgesi bulunması. | qbirma merkazine ukaştınırması,<br>asatinde Rehberlik ve Araştırma<br>serlik ve Araştırma merkazinde |

#### Bu ekranda istenirse Randevu fişi yazdırılabilir

.Randevu fişinde Randevu bilgileri ile randevu gününde rehberlik ve araştırma merkezine getirilmesi gereken evraklar hakkında bilgilendirmeler bulunmaktadır

İstenirse karekod cep telefonundan okutularak kurum iletişim bilgilerine ve randevu bilgilerine ulaşıp Vcard olarak rehbere kaydetmek mümkündür.

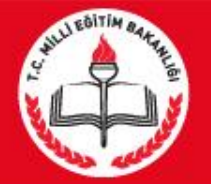

# Kişisel Bilgiler Ekranı

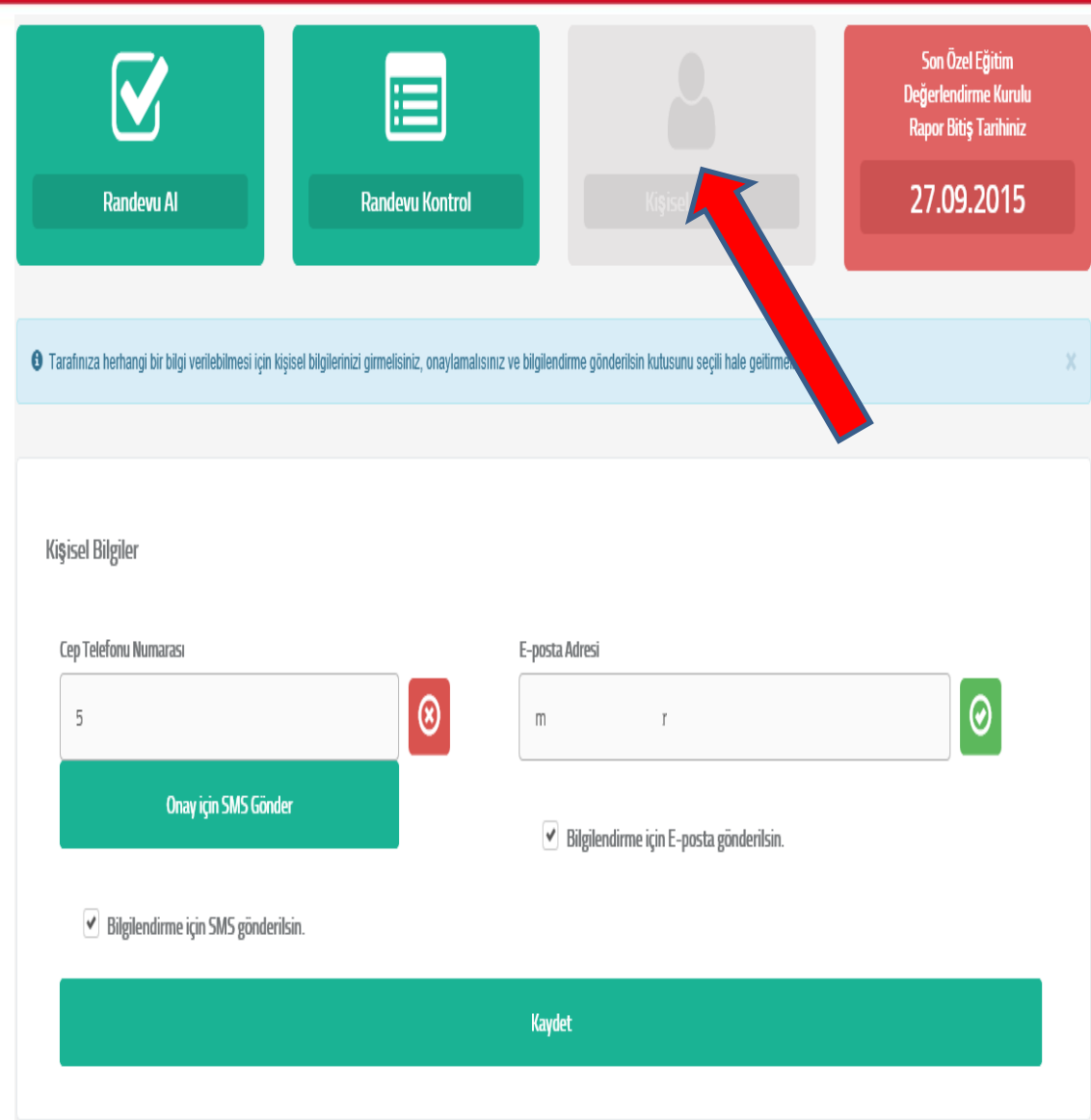

Kişisel Bilgiler Menüsünden

Eğer birey randevu için bir bilgilendirme istiyorsa bu ekrandan cep telefonu ve eposta adres bilgilerini girip kaydedilebilir.

Birey için daha önce bir inceleme yapılmış ve inceleme sırasında cep telefonu girilmişse cep telefonu bilgisi bu ekrana otomatik kaydedilecektir.

Birey SMS yada e-posta ile bilgilendirilmek istiyorsa bilgiliendirme gönderilsin kutularını seçmeli ve kendisine gönderilen onay mesajlarından onay işlemini yapmalıdır.

|                                           |                                | 2                | Son Özel Eğitim<br>Değerlendirme Kurulu<br>Rapor Bitiş Tarihiniz |
|-------------------------------------------|--------------------------------|------------------|------------------------------------------------------------------|
| Randevu Al                                | Randevu Kontrol                | Kişisel Bilgiler | 27.09.2015                                                       |
|                                           |                                |                  |                                                                  |
| Numaralı cep telefonunuza o               | nay kodu başarıyla gönderildi. |                  |                                                                  |
|                                           |                                |                  |                                                                  |
|                                           |                                |                  |                                                                  |
| Cep Telefonu Onay                         |                                |                  |                                                                  |
| Cep Telefonu Onay                         |                                |                  |                                                                  |
| Cep Telefonu Onay<br>Onay için Kalan Süre |                                |                  |                                                                  |

Birey Kişisel Bilgiler ekranından Onay için SMS Gönder düğmesine tıkladığında Cep Telefonu Onay Ekranı gelir birey bu ekrandan cep telefonuna gönderilen SMS'teki onay kodunu 3 dk içerisinde bu ekrana girmeli ve onaylamalıdır.

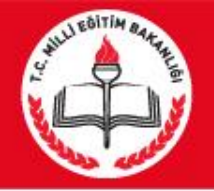

# Kişisel Bilgiler Ekranı

- Kaydet denildiğinde eğer birey e-posta adresi girmiş ve daha önce sistem üzerinde bu e-posta hiç onaylanmadıysa girilen e-postaya Onay e-postası gönderilir.
- Birey için Telefon ve e mail bilgilerinin girilmesi zorunlu değildir. Ancak girilip kaydedildiğinde bilgilendirme mesajları gönderilir.
- E posta ve Telefon numarası onaylandıktan sonra Bilgilendirme için SMS gönderilsin.

Bilgilendirme için e posta gönderilsin

kutucuklarından işaretlenmelerine bağlı olarak bireylere bilgilendirme mesajları gönderilir.

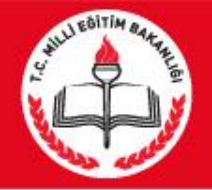

## Randevu Kontrol Ekranı

|                                                  |                                                                           |                                 | 2                      | Son (<br>Değerle<br>Rapor E | Dzel Eğitim<br>ndirme Kurulu<br>Bitiş Tarihiniz |
|--------------------------------------------------|---------------------------------------------------------------------------|---------------------------------|------------------------|-----------------------------|-------------------------------------------------|
| Randevu Al                                       | Randevu Kontrol                                                           | Kişisel                         | Bilgiler               | 27.0                        | 9.2015                                          |
|                                                  |                                                                           |                                 |                        |                             |                                                 |
|                                                  |                                                                           |                                 |                        |                             |                                                 |
| Randevu Geçmişiniz                               |                                                                           |                                 |                        |                             |                                                 |
| Randevu Geçmişiniz<br>Adı Soyadı                 | Rehberlik ve Araştırma Merkezi                                            | Randevu Tarihi                  | Randevu Saati          | Randevu Fişi                | E-posta                                         |
| Randevu Geçmişiniz<br>Adı Soyadı<br>MUSTAFA MERT | Rehberlik ve Araştırma Merkezi     Gölbaşı Rehberlik ve Araştırma Merkezi | Randevu Tarihi       11.01.2016 | Randevu Saati<br>09:00 | Randevu Fişi<br>Yazdır      | E-posta<br>Gönder                               |

Bu ekranda engelli bireyler almış oldukları geçmiş randevuları görebilirler ve son aldıkları randevunun çıktısını almak için yazdırabilirler.

Randevu bilgilerini e posta adresine gönderilmesi için gönder butonuna basılması gerekir.

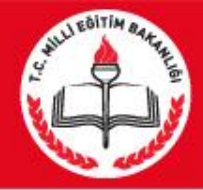

## Randevu Bilgilendirme E-postası

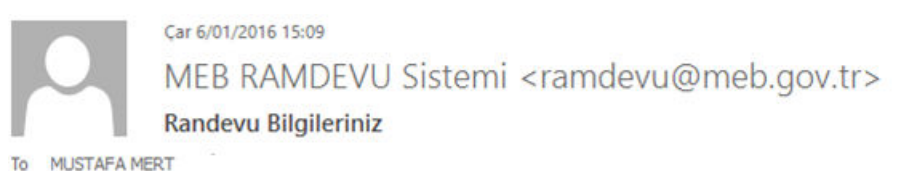

Message B MEB\_Randevu\_Fişi\_11.01.2016.pdf (111 KB)

#### Saym MUSTAFA MERT

11.01.2016 Tarihinde saat 09:00 için alınmış bir randevunuz bulunmaktadır. Randevunuz ile ilgili tüm ayrıntıları ekte ki Randevu Fişi'nden öğrenebilirsiniz.

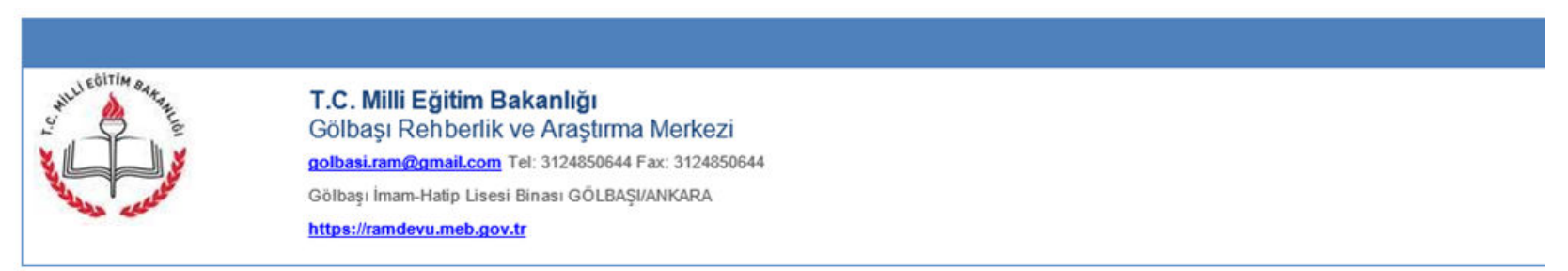

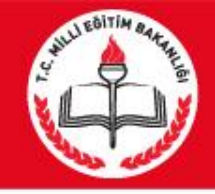

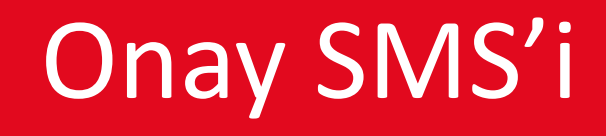

 RAMDEVU Onay Kodu: 129452 Onay Adresi: <u>ramdevu.meb.gov.tr/onay.aspx?pnr=r9jeGoTb</u> <u>PASEBGjvQ6yK7A</u>

 Birey cep telefonuna gönderilen onay adresine de tıklayarak da istediği zaman cep telefonunu onaylayabilir.

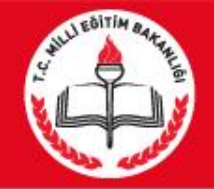

### **Onay E-posta'sı**

Pzt 28/12/2015 18:13 MEB RAMDEVU Sistemi <ramdevu@meb.gov.tr> E-posta Onay To m .tr You forwarded this message on 30/12/2015 12:44.

#### T.C. MİLLİ EĞİTİM BAKANLIĞI REHBERLİK VE ARAŞTIRMA MERKEZİ RANDEVU SİSTEMİ ONAY E-POSTASI

Sayın MUSTAFA MERT Sistemimize e-posta adresinizi kaydettiniz.

E-posta adresinizi aktif hale getirmek için

https://ramdevu.meb.gov.tr/onay.aspx?pnr=r9jeGoTbPASEBGjvQ6yK7A

linkini kullanabilirsiniz.

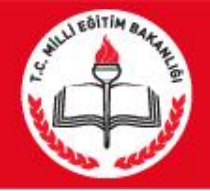

 «Sayın Musa Mert Gölbaşı Rehberlik ve Araştırma Merkezi'nden 11/01/2016 tarihinde saat 09:00 da randevunuz bulunmaktadır. Bilginize.»

#### DİKKAT EDİLMESİ GEREKEN HUSUSLAR

- \*Daha önce destek eğitimi önerilen bireyler için randevu alınabilir.
- \*Rapor bitiş tarihine en fazla 45 gün kala randevu alınabilir. \*5 kez okul/adres ilçesinin yanlış seçilmesi durumunda randevu verilmez, RAM dan randevu alınması gerekir.
- \*2 kez randevusuna gelmeyen birey RAM dan randevu alması gerekir.
- \*Randevu müsaitlik durumuna göre boş olan(hafta sonları ve tatiller hariç) ilk 10 gün takvimde listelenir.
- \*Daha önceki rapordaki engel türünden bir tanesi bedensel ise bedensel engelliler takvimi listelenir.
- \*Randevu kim tarafından alınırsa alınsın (RAM Personeli veya Veli/Birey ) aynı boş/dolu gün ve saatler ile karşılacaktır.

### Ahmet TOĞAÇ